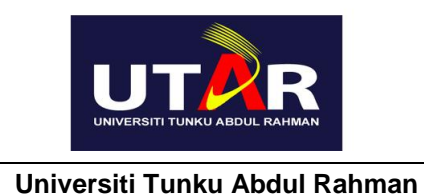

| GUIDE                             | REF NO.             | : GD-LIB-103 |
|-----------------------------------|---------------------|--------------|
|                                   | <b>REVISION NO.</b> | : 0          |
| SUBMISSION OF                     | EFFECTIVE DATE      | : 01/01/2011 |
| FYP /<br>DISSERTATION /<br>THESES | PAGE                | : 1 - 10     |

# SUBMISSION OF FINAL YEAR PROJECT / DISSERTATION / THESES

**GD-LIB-103** 

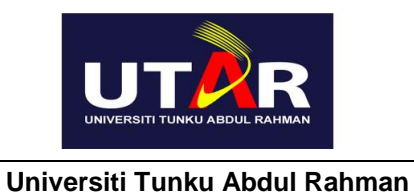

| GUIDE                             | REF NO.             | : GD-LIB-103 |
|-----------------------------------|---------------------|--------------|
|                                   | <b>REVISION NO.</b> | : 0          |
| SUBMISSION OF                     | EFFECTIVE DATE      | : 01/01/2011 |
| FYP /<br>DISSERTATION /<br>THESES | PAGE                | : 2 - 10     |

## **REVISION HISTORY**

| Revision No. | Effective<br>Date | Affected<br>Page | Change Description |
|--------------|-------------------|------------------|--------------------|
| 0            | 01/01/2011        | All              | New issue          |
|              |                   |                  |                    |
|              |                   |                  |                    |
|              |                   |                  |                    |
|              |                   |                  |                    |
|              |                   |                  |                    |
|              |                   |                  |                    |
|              |                   |                  |                    |
|              |                   |                  |                    |
|              |                   |                  |                    |
|              |                   |                  |                    |
|              |                   |                  |                    |
|              |                   |                  |                    |
|              |                   |                  |                    |
|              |                   |                  |                    |

| UTR                           | CLIIDE                            | REF NO.          | : GD-LIB-103 |
|-------------------------------|-----------------------------------|------------------|--------------|
|                               | GOIDE                             | REVISION NO. : 0 | : 0          |
|                               | SUBMISSION OF                     | EFFECTIVE DATE   | : 01/01/2011 |
| Universiti Tunku Abdul Rahman | FYP /<br>DISSERTATION /<br>THESES | PAGE             | : 3-10       |

#### 1.0 Introduction

- 1.1 The 38<sup>th</sup> Library Committee meeting held on 16 Nov 2010 decided that with effect from 1 Jan 2011, the submission of the final year projects (FYP) by undergraduates and dissertation/theses by postgraduates to the Library would only be accepted in PDF format.
- 1.2 Setup of UTAR Institutional Repository (IR)
  - (a) SODEMC has developed an institutional repository (IR) for UTAR using open access software called EPrints.
  - (b) EPrints software was developed in year 2000 by the University of Southampton's School of Electronics and Computer Science.
- 1.3 An Institutional Repository (IR) is an online collection, management and dissemination of scholarly materials or intellectual output in digital format based on a defined scope by an institution. For a university, the materials may include final year projects, theses, research journal articles, conference papers, archives, etc.
- 1.4 Benefits of IR are:
  - (a) By preserving and disseminating the institutional materials in IR, we are able to share the knowledge of the research effort that has been carried out.
  - (b) It allows easy access since all these scholarly materials are in digital format which can be accessed 24x7 from anywhere.
  - (c) This encourages knowledge sharing among the University's community.
  - (d) To create global visibility for the University's research if we open the access to the public.

|                               | CLIIDE                            | REF NO.          | : GD-LIB-103 |
|-------------------------------|-----------------------------------|------------------|--------------|
|                               | GOIDE                             | REVISION NO. : 0 | : 0          |
|                               | SUBMISSION OF                     | EFFECTIVE DATE   | : 01/01/2011 |
| Universiti Tunku Abdul Rahman | FYP /<br>DISSERTATION /<br>THESES | PAGE             | : 4 - 10     |

#### 2.0 Policy of UTAR IR Implementation

- 2.1 Each FYP/Dissertation/Thesis submitted to the Library must accompany with a Permission Sheet signed by the student, to acknowledge that the student understood that the FYP/Dissertation/Thesis submitted may be uploaded to UTAR IR. A sample of Permission Sheet is as per **Appendix 1.**
- 2.2 All Dissertations and Thesis submitted by postgraduate students will be uploaded into UTAR IR.
- 2.3 All FYP with grade A- and above submitted by undergraduate students will be uploaded into UTAR IR.
- 2.4 The Library uploads the FYP/Dissertation/Thesis into the UTAR IR and also to catalogue all the FYP/Dissertation/Thesis in the Library OPAC system.
- 2.5 For FYP carried out by a group of students, the highest grade obtained by one or more group members will be considered the grade for the FYP. For example, if one group member obtained grade A-, that FYP will be considered as obtained grade A-. Thus, the FYP will be uploaded into UTAR IR.
- 2.6 For those FYP with grades below A-, the Library will not upload them into UTAR IR.
- 2.7 Instead, the Library will only catalogue the FYP into OPAC system. The Library patrons can still access the FYP with grades below A- since the CD/DVD for all of the FYP were kept in the Library.
- 2.5 The patron can check through the Library catalogue to retrieve the bibliographic information for all of the FYP/Dissertation/Theses.

| UTR                           | CLIIDE                            | REF NO.          | : GD-LIB-103 |
|-------------------------------|-----------------------------------|------------------|--------------|
|                               | GOIDE                             | REVISION NO. : 0 | : 0          |
|                               | SUBMISSION OF                     | EFFECTIVE DATE   | : 01/01/2011 |
| Universiti Tunku Abdul Rahman | FYP /<br>DISSERTATION /<br>THESES | PAGE             | : 5-10       |

#### 3.0 Procedures

- 3.1 The FYP/Dissertation/Theses to be submitted must be the final version after marked and graded by the supervisors and examiners and have been corrected by the students.
- 3.2 The FYP/Dissertation/Theses is required to be saved in PDF format only and save in one(1) PDF file, no separate files for different sections of FYP/Dissertation/Theses are allowed. The file size must not be more than **100MB**.
- 3.3 Attachments to the FYP/Dissertation/Theses such as programming source codes, systems and data files, art works, etc in various file formats must be compressed and zipped into 1 (one) zipped file. The file size of the zipped file must not be more than **200MB**.
- 3.4 To save a document in PDF file format, please see **Appendix 2.**
- 3.5 The file naming format should be:

Course Code + Year of Submission + Student ID+ Copy No (eg. BA-2010-1007640-1).

- 3.6 To zip a file in zipped format, please see **Appendix 3**.
- 3.7 Forward the files and a copy of signed 'Permission Sheet' to FGO (for final year projects) or IPSR (for dissertation and theses). The PDF and zipped files should be saved in one or more CD/DVD.

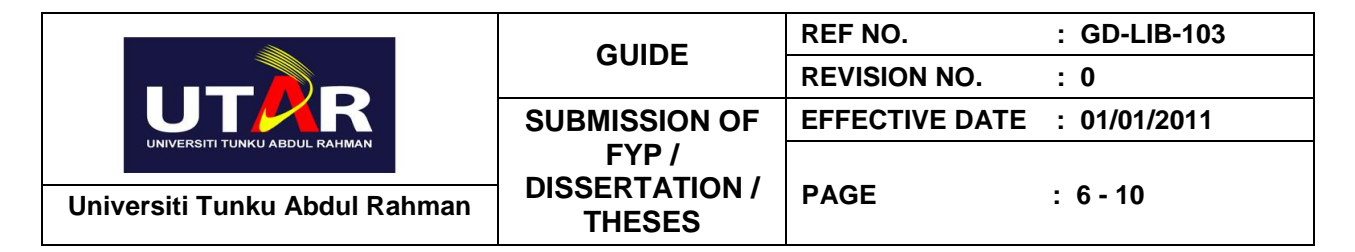

## Appendix 1: Example of Submission of FYP/Dissertation/Thesis

| UNIVERSITI TUNKU ABDUL RAHMAN                                                     |
|-----------------------------------------------------------------------------------|
| FACULTY OF                                                                        |
| Date:                                                                             |
| SUBMISSION OF FINAL YEAR PROJECT /DISSERTATION/THESIS                             |
| It is hereby certified thatStudent Name                                           |
| (ID No: <u>Student ID</u> ) has completed this final year project/ dissertation/  |
| thesis* entitled "" under the supervision of                                      |
| (Supervisor) from the Department of                                               |
| , Faculty of,                                                                     |
| and (Co-Supervisor)* from the Department of                                       |
| , Faculty of                                                                      |
|                                                                                   |
| Lunderstand that University will upload softcopy of my final year project /       |
| dissertation/ thesis* in pdf format into UTAR Institutional Repository, which may |
| be made accessible to UTAR community and public.                                  |
|                                                                                   |
| Yours truly,                                                                      |
|                                                                                   |
|                                                                                   |
| (Student Name)                                                                    |
| *Delete whichever not applicable                                                  |

| UT                            | CLIDE                             | REF NO.          | : GD-LIB-103 |
|-------------------------------|-----------------------------------|------------------|--------------|
|                               | GOIDE                             | REVISION NO. : 0 | : 0          |
|                               | SUBMISSION OF                     | EFFECTIVE DATE   | : 01/01/2011 |
| Universiti Tunku Abdul Rahman | FYP /<br>DISSERTATION /<br>THESES | PAGE             | : 7 - 10     |

# Appendix 2: How to convert your file into PDF format by using Cute PDF Writer

- 1. <u>Download CutePDF Printer</u> at <u>http://www.cutepdf.com/download/CuteWriter.exe</u>
- 2. Install the program cuteprinter.exe
- 3. Select Print the Document to save the document in PDF format

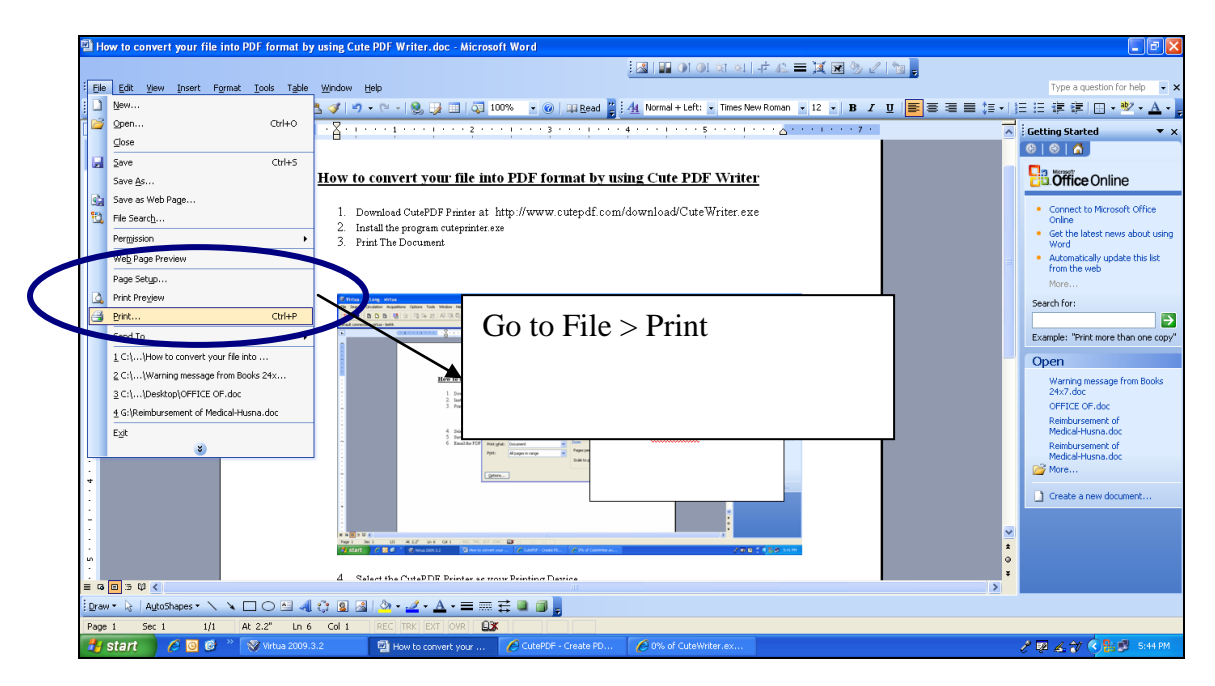

## 4. Select the CutePDF Printer as your Printing Device

| ♥ Virtua - Sg Long - virtua<br>File Search Circulation Acquisitions Options Tools Window Help                                                                                                    |                                                                                                    |                                                                                                    |
|----------------------------------------------------------------------------------------------------|----------------------------------------------------------------------------------------------------|----------------------------------------------------------------------------------------------------|
| ?(] 😔    🖪 🖸 🖪   😕 🛛   階 🕒 粘   總 閉 唱   座 🖉 🦷                                                                                                    | 1 R 🔟 📃 💥 🕺 🔷 🖉 📶 🛍 🖻 🖸 🛛 R 📑 💐 🗐                                                                                                    |                                                                                                    |
| Default connection: virtua - leehk                                                                                                    | Current connection: virtua - leehk                                                                                                    |                                                                                                    |
| How to convert  How to convert  Download Cut  How to convert  Second Cut  How to convert  Example to the cut  Example to the cut  Example to the cut  How to convert  How to convert  Example to the cut  How to convert  How to convert  How | Point<br>Point<br>Po | Constant of the second of the second of the |
|                                                                                                    | Gotors OK                                                                                                    | Cancel                                                                                                    |
| Page 1 Sec 1 1/1 At 2.2" Ln 6 Col 1 REC TRK E                                                                                                    |                                                                                                    |                                                                                                    |

| UT                            | GUIDE         | REF NO.             | : GD-LIB-103 |
|-------------------------------|---------------|---------------------|--------------|
|                               |               | <b>REVISION NO.</b> | : 0          |
|                               | SUBMISSION OF | EFFECTIVE DATE      | : 01/01/2011 |
| UNIVERSITI TUNKU ABDUL RAHMAN | FYP /         |                     |              |
| Universiti Tunku Abdul Rahman | THESES        | PAGE                | : 8 - 10     |

# 5. Save the PDF file

| How to convert your file into PDF format by using Cute PDF Write                                                                                                    | r. doc - Microsoft Word                                                                                         | <b>.</b> 0 X                                               |
|----------------------------------------------------------------------------------------------------|----------------------------------------------------------------------------------------------------|------------------------------------------------------------|
|                                                                                                    | · 조망 및 이 이 제 제 나 42 🚍 🕱 🦻 🖉 🐚 💂                                                                                 |                                                            |
| Ele Edit View Insert Format Iools Table Window Help                                                                                                    |                                                                                                    | Type a question for help 🔹 🗙                               |
| 🗋 🗃 🖬 🖪 🔄 🖼 🖏 🖏 🖏 🖬 🛍 🕩 🔍 - 🔍 - 🧶                                                                                                    | 🔰 🔲 🔯 100% 🔹 🛞   🕮 Read 🎽 🐴 Normal + Left: 🍷 Times New Roman 🔹 12 🔹 🖪 🗾 Z 🙂   🗃 🗮 🗮 🏣 🏣                         | ) E E ≇ ≇ I 🛛 • 🖄 • 🗛 • 💂                                  |
| ■ • • • • • • • • • • • • • • • • • • •                                                                                                    | 1 · · · · 2 · · · 1 · · · · 3 · · · · 1 · · · · 4 · · · · 1 · · · · 5 · · · · 1 · · · · Δ · · · · 1 · · · · 7 · | Getting Started 🔹 💌 🗙                                      |
|                                                                                                    | Contra we descent.                                                                                              | 001                                                        |
|                                                                                                    | Print 🛛 🖓 🗙                                                                                                    |                                                            |
| le e mainte e en en en en en en en en en en en en                                                                                                    | Printer                                                                                                    |                                                            |
|                                                                                                    | Name: CutePDF Writer Properties                                                                                 | <ul> <li>Connect to Microsoft Office<br/>Online</li> </ul> |
| S Thins Splang, without                                                                                                    | Status: Idle Find Printer                                                                                       | Get the latest news about using                            |
| In The Control Appendix of the Control Appendix of the | Type: Cuteput-writer<br>Where: CPW2: Print to file                                                              | Automatically update this list                             |
| ·                                                                                                    | Comment: Manual dupt                                                                                            | from the web                                               |
| -                                                                                                    | Page range Copies Click on OK                                                                                   |                                                            |
|                                                                                                    |                                                                                                    |                                                            |
|                                                                                                    | O Pages:                                                                                                    | t more than one copy"                                      |
|                                                                                                    | Enter page numbers and/or page ranges                                                                           |                                                            |
| :                                                                                                    | separated by commas. For example, 1,0,0-12                                                                      | essage from Books                                          |
| N                                                                                                    | Print what: Document                                                                                            | 24x7.doc<br>OFFICE OF doc                                  |
|                                                                                                    | Print: All pages in range                                                                                       | Reimbursement of                                           |
| <u>:</u>                                                                                                    | Scale to paper size: U. C. P.                                                                                   | Medical-Husna.doc<br>Reimbursement of                      |
|                                                                                                    |                                                                                                    | Medical-Husna.doc                                          |
|                                                                                                    |                                                                                                    | - Pillen                                                   |
|                                                                                                    |                                                                                                    | Create a new document                                      |
| 4. Select the Cutel                                                                                                    | DF Printer as your Printing Device                                                                              |                                                            |
| 6. Email the PDF                                                                                                    |                                                                                                    |                                                            |
|                                                                                                    |                                                                                                    |                                                            |
| = 0 0 2 0 <                                                                                                    |                                                                                                    |                                                            |
| ] Draw • 😓   AutoShapes • 🔨 🔪 🗆 🔿 🗠 🐗 🔅 📓 🍐 • 🚄                                                                                                    | · ▲·==;;;;;;;;;;;;;;;;;;;;;;;;;;;;;;;;;;                                                                        |                                                            |
| Page 1 Sec 1 1/2 At Ln Col REC TRK                                                                                                    | EXT OVR                                                                                                    |                                                            |
| 🛃 start 🔗 🙆 🚳 🦈 📎 Virtua 2009.3.2 🔛 How to                                                                                                    | onvert your 🔗 CutePDF - Create PD 🔗 0% of CuteWriter.ex                                                         | 🧷 🐺 🔏 🏹 🔇 🏪 🖉 - 5:45 PM                                    |

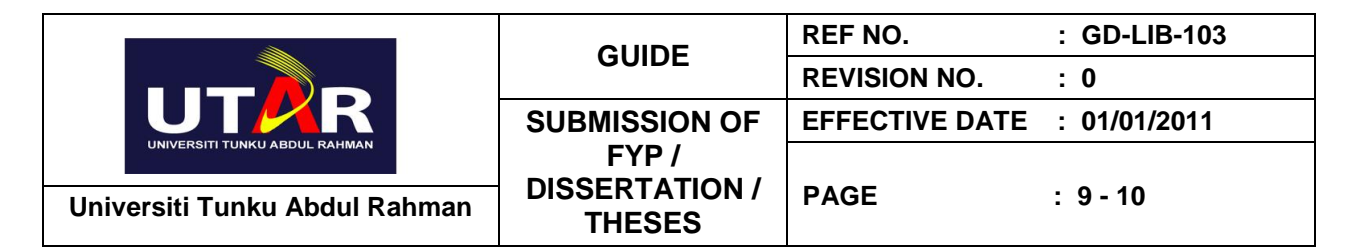

## Appendix 3: How to zip your files using the Zip Utility

1. Right click on the file

| 🗁 New Folder                                                                                                    | : EN English (United States) 🥜 Microphone 🛛 Tools 😰 Han                                                                                                    | - 7 🛛         |
|----------------------------------------------------------------------------------------------------|----------------------------------------------------------------------------------------------------|---------------|
| File Edit View Favorites Tools Help                                                                                                    |                                                                                                    | A             |
| Search 😥 🕤 🏂 Polders 🔝                                                                                                    |                                                                                                    |               |
| Address C:\Documents and Settings\leehk\Desktop\others\New Fold                                                                                                    | ler\New Folder                                                                                                    | 💌 🛃 Go        |
| File and Folder Tasks     Image: Constraint of the second second se | Copen with Adobe Reader 9<br>Copen<br>Print<br>Stred with nCleaner<br>Scan for Visues<br>Open with<br>2tpGenus<br>Send To<br>Cut<br>Copy<br>Create Shortcut<br>Delete<br>Rename |               |
| Details                                                                                                    | Properties                                                                                                    |               |
| 🛃 Start 💋 🌈 Universiti Tunku Abdu 🕅 Deans_Mgt                                                                                                    | Agend 🗁 New Folder                                                                                                    | 🔇 🛃 🥩 1:33 PM |

### 2. Point to ZipGenius

| 🗁 New Folder                                                                                                    | 8                                                                                                    | EN English (United States) 🥜 Microphone 😡 Tools 📪 Han                                                                                                   |               |
|----------------------------------------------------------------------------------------------------|----------------------------------------------------------------------------------------------------|----------------------------------------------------------------------------------------------------|---------------|
| File Edit View Favorites Tool                                                                                                    | Help                                                                                                    |                                                                                                    | A.            |
| 🕝 Back 🝷 🕥 🕤 🏂 🔎                                                                                                    | Search 😥 Folders 🛄 🗸                                                                                                    |                                                                                                    |               |
| Address 🛅 C:\Documents and Setting                                                                                                    | leehk\Desktop\others\New Folder\New Folder                                                                                                    |                                                                                                    | 💌 🄁 Go        |
| File and Folder Tasks     Image: Constraint of the second second se | Port Addee Acrobat Document<br>Addee Acrobat Document<br>LISS KE<br>Print<br>Scan for Viruse:<br>Open With AC<br>© Toreans<br>Scan for Viruse:<br>Open With<br>© 270-Genus<br>Send To<br>Cut<br>Copy<br>Create Shortcu<br>Delete<br>Rename<br>Properties | Jobe Reader 9 samer Free S    Add to 1007040.zip   Add to any ZIP archive   Add to any ZIP archive   Create and e-mail archive  Bi⊂Compress to 7-zip  t |               |
| Details     Image: Comparison of the second second se | د کار کرد کرد. کرد کرد کرد کرد کرد کرد کرد کرد کرد کرد                                                                                                    |                                                                                                    |               |
| Start 💋 🖉 Universiti Tunk                                                                                                    | Abdu 📑 Deans_MgtAgend 🗀 🗀                                                                                                    | New Folder                                                                                                    | 🔇 🛃 🗭 1:29 PM |

|                               | GUIDE                                              | REF NO.             | : GD-LIB-103 |
|-------------------------------|----------------------------------------------------|---------------------|--------------|
|                               |                                                    | <b>REVISION NO.</b> | : 0          |
|                               | SUBMISSION OF<br>FYP /<br>DISSERTATION /<br>THESES | EFFECTIVE DATE      | : 01/01/2011 |
| Universiti Tunku Abdul Rahman |                                                    | PAGE                | : 10 - 10    |

3. Point to Add to filename.zip

| 😂 New Folder                                                                                                    | EN English (United States) 🦯 Microphone 🗔 Tools 😨 Han                                                                                                    | - 2 3         |  |  |  |
|----------------------------------------------------------------------------------------------------|----------------------------------------------------------------------------------------------------|---------------|--|--|--|
| File Edit View Favorites Tools Help                                                                                                    |                                                                                                    |               |  |  |  |
| G Back 🔹 💿 👻 🏂 Search 🔊 Folders                                                                                                    |                                                                                                    |               |  |  |  |
| Address 🔁 C:\Documents and Settings\leehk\Desktop\others\New Folder\New Folder 🗸 💌 🔁 G                                                                                                    |                                                                                                    |               |  |  |  |
| File and Folder Tasks     Image: Complex State       Image: Rename this file     Image: Complex State       Image: Rename this file     Image: Complex S | Open     with Adobe Reader 9       Open     Print       Shred with nCleaner     Star for Viruses       Open With     Image: Comparison of Comparison of Comparis |               |  |  |  |
| Details                                                                                                    |                                                                                                    |               |  |  |  |
| 🛃 Start 🖉 Chiversiti Tunku Abdu 🖳 Deans_Mg                                                                                                    | kAgend 🔁 New Folder                                                                                                    | 🔍 🛃 🥵 1:36 PM |  |  |  |

4. The zipped file is ready

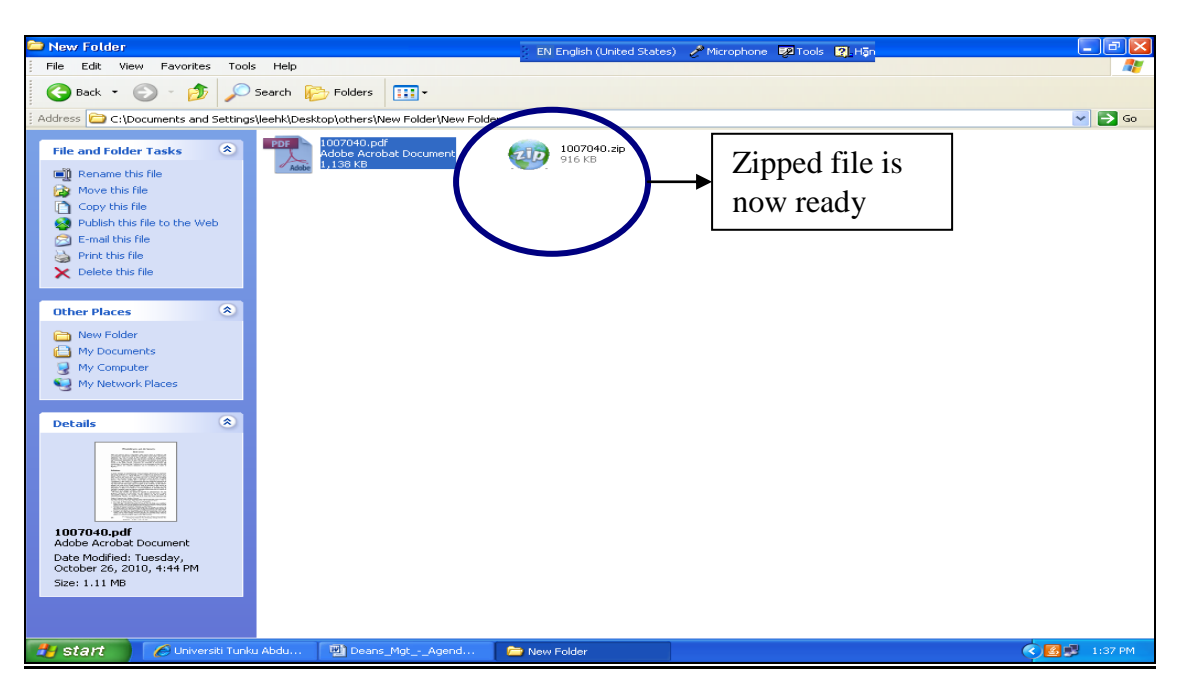